# NOTIFICACIONES Y PRESENTACIONES ELECTRÓNICAS EN EL PORTAL WEB

# INDICE

| Consideraciones Previas                    | 2  |
|--------------------------------------------|----|
| Ingreso con Certificado                    | 6  |
| Identificación de Usuario                  | 7  |
| Solapa Novedades                           | 8  |
| Solapa Notificaciones                      | 8  |
| Solapa Presentaciones                      | 9  |
| Estados de las Presentaciones              | 11 |
| Opciones Disponibles En Las Presentaciones | 12 |
| Confección de una Presentación Electrónica | 13 |
| Escritos con Múltiple Firma                | 18 |
| Solapa Mis Causas                          | 20 |
| Solapa Autorizaciones                      | 23 |
| Solapa Juicios Universales                 | 24 |
| Solapa Configuración                       | 25 |
| Modificar Mail de Contacto                 | 26 |
| Cambiar Contraseña                         | 27 |
| Ingreso Sin Certificado (solo lectura)     | 28 |
|                                            |    |

| So | lapa | Ve   | rsión |
|----|------|------|-------|
| 50 | apa  | V CI | 51011 |

29

# Notificaciones y Presentaciones Electrónicas en portal Web

### Consideraciones previas:

Para poder acceder al portal con certificado digital, deberá tener token instalado y conectado a la computadora antes de abrir el navegador (siempre utilizar INTERNET EXPLORER):

Se puede acceder de dos maneras:

- Ingresando directamente al portal desde <u>https://notificaciones.scba.gov.ar/</u>
- desde la página web de la corte ingresando a: <u>www.scba.gov.ar</u> y en la solapa Servicios seleccionamos Firma Digital

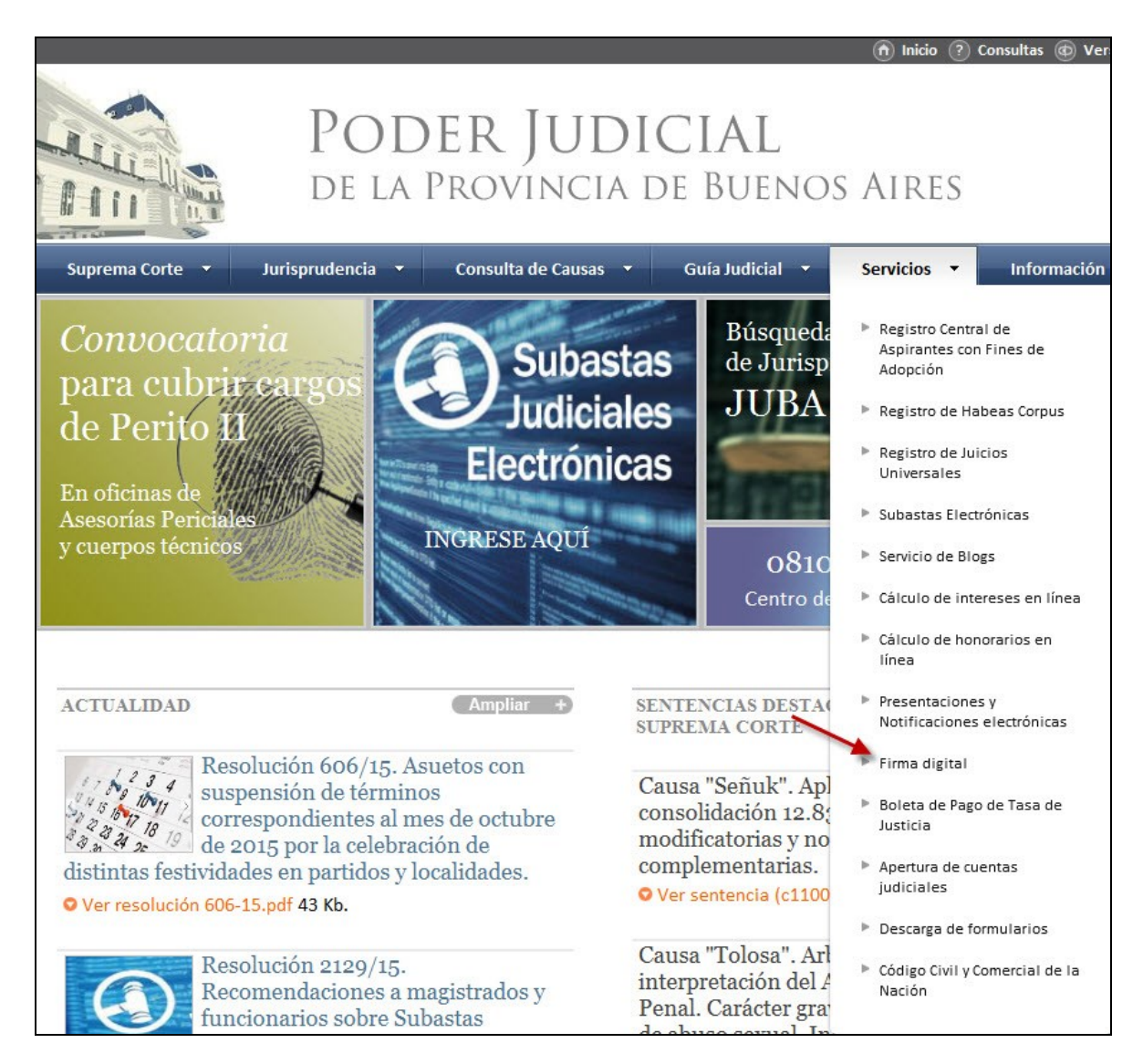

Aquí accederemos a la sección explicativa sobre firma digital, presentaciones y notificaciones electrónicas. En la parte superior, se pueda visualizar un video explicativo sobre presentaciones y notificaciones electrónicas y luego aparecen los links de

-ACCESO A PRESENTACIONES Y NOTIFICACIONES ELECTRÓNIOCAS (redirige directamente al portal de Presentaciones y Notificaciones Electrónicas)

-GESTIONE SU FIRMA DIGITAL (redirige a la página desde la cual se gestiona el certificado digital).

-INSTRUCTIVOS Y CONTROLADORES (redirige a diferentes instructivos y controladores de los dispositivos criptográficos)

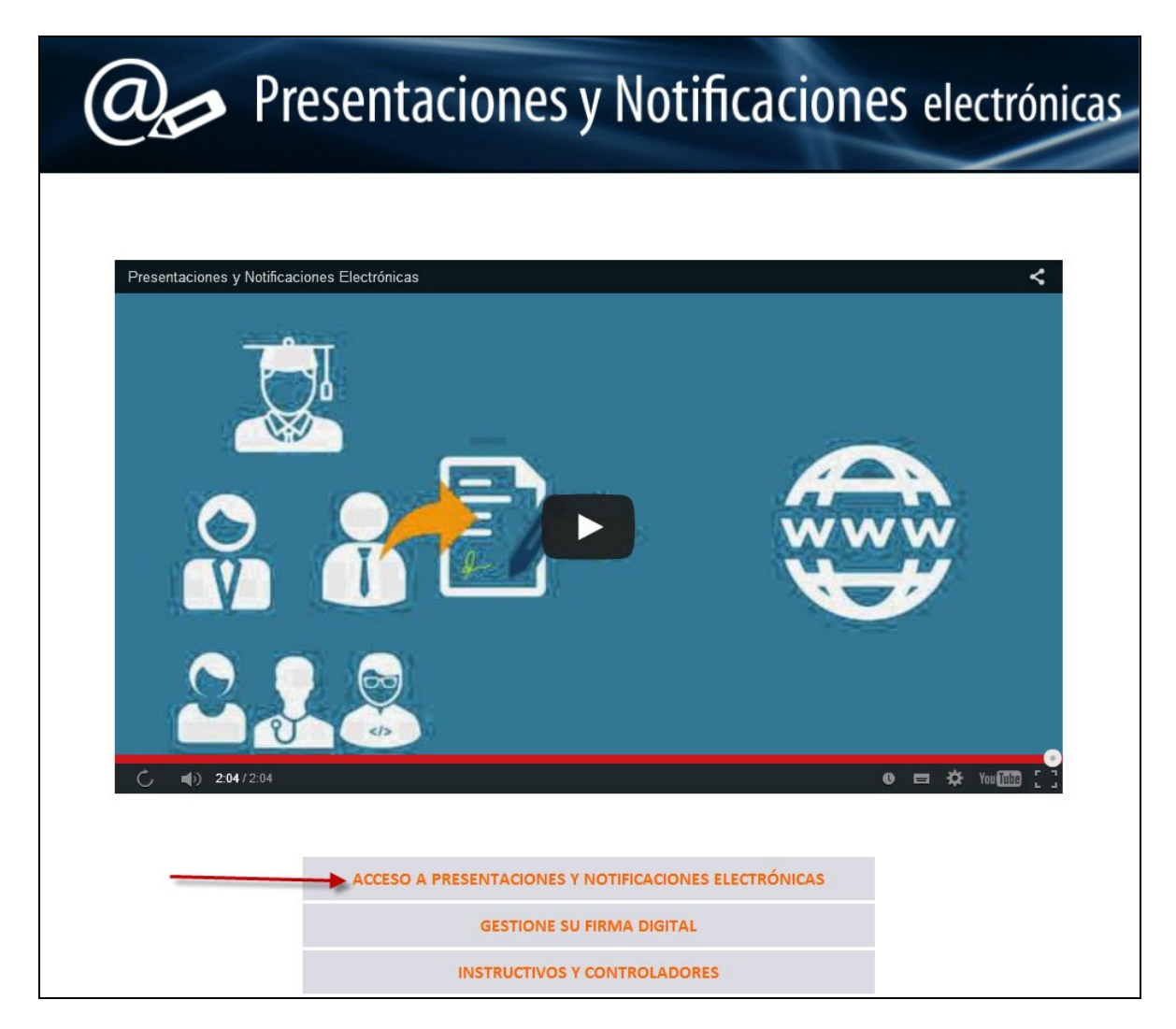

Haremos Click sobre ACCESO A PRESENTACIONES Y NOTIFICACIONES ELECTRÓNICAS :

https://notificaciones.scba.gov.ar

**NOTA**: Se recomienda agregar la página web a la lista de sitios seguros de internet explorer. Para ello debemos acceder a las *Propiedades de Internet* del navegador desde

el menú Herramientas o desde el ícono de acceso a Herramientas

|         |           |         |              | 1                                                                           | prosting on the | a second provide last      |         |
|---------|-----------|---------|--------------|-----------------------------------------------------------------------------|-----------------|----------------------------|---------|
|         | ) 🥔 http: | s://not | ificaciones. | scba.gov.ar/                                                                | P + €           | C SUPREMA CORTE DE JUSTI × | fit 🛣 🔅 |
| Archivo | Edición   | Ver     | Favoritos    | Herramientas Ayuda                                                          |                 |                            |         |
|         |           |         |              | Eliminar el historial de exploración                                        | Ctrl+Mayús+Supr | nicio                      |         |
|         |           |         |              | Exploración de InPrivate                                                    | Ctrl+Mayús+P    |                            |         |
|         |           | 1.0     |              | Activar la protección de rastreo                                            |                 |                            |         |
|         |           |         |              | Filtrado ActiveX                                                            |                 | IDICIAI                    |         |
|         |           |         | 010          | Solucionar problemas de conexión                                            |                 | PDICIAL                    |         |
|         |           |         | -            | Volver a abrir última sesión de Exploración<br>Agregar sitio al menú Inicio |                 | cia de Buenos Aires        |         |
|         |           |         | 11           | Ver descargas                                                               | Ctrl+J          | ESENTACIONES ELECTRONICAS  |         |
|         |           |         |              | Bloqueador de elementos emergentes                                          | +               |                            |         |
|         |           |         |              | Filtro SmartScreen                                                          | •               |                            |         |
|         |           |         |              | Administrar complementos                                                    |                 |                            |         |
|         |           | S       | ELE          | Configuración de Vista de compatibilidad                                    |                 | 50                         |         |
|         |           |         |              | Suscribirse a esta fuente                                                   |                 |                            |         |
|         |           |         | ACCESO       | Detección de fuentes                                                        | Þ               |                            |         |
|         |           |         |              | Windows Update                                                              |                 |                            |         |
|         |           |         |              | Panel de rendimiento                                                        | Ctrl+Shift+U    |                            |         |
|         |           |         |              | Herramientas de desarrollo F12                                              |                 | n Certificado              |         |
|         |           | 1.0     |              | Notas vinculadas de OneNote                                                 |                 |                            |         |
|         |           |         | ACCESO       | Enviar a OneNote                                                            |                 | CTURA                      |         |
|         |           |         |              | Informar sobre problemas de sitios web                                      |                 |                            |         |
|         |           |         |              | Opciones de Internet                                                        |                 | tiso de Sólo Lectura       |         |
|         |           |         |              |                                                                             |                 |                            |         |
|         |           |         |              |                                                                             |                 |                            |         |

Luego seleccionaremos dentro de la solapa *Seguridad*, el ícono *Sitios de confianza* y luego ingresamos en *Sitios*.

| Conexiones                                                           | Programas                                                                                                    | Opci                                                                        | iones avanzadas |
|----------------------------------------------------------------------|----------------------------------------------------------------------------------------------------|-----------------------------------------------------------------------------|-----------------|
| General                                                              | Seguridad                                                                                                    | Privacidad                                                                  | Contenido       |
| Internet<br>Sitios de C<br>Esta zona o<br>van a perju                | para ver o cambiar la<br>intranet local<br>confianza<br>confianza su equipo o a                                                                 | a configuración de<br>tos de confianza<br>ue sabe que no<br>a sus archivos. | seguridad.      |
| Nivel de seguridad<br>Perso<br>Conf<br>- Haç<br>la c<br>- Haç<br>con | para esta zona<br>nalizado<br>iguración personaliza<br>ja clic en Nivel persor<br>onfiguración<br>ja clic en Nivel prede<br>figuración recomend | ida.<br>nalizado para camb<br>terminado para usa<br>ada.                    | viar<br>ar la   |
| Habilitar Mor                                                        | do protegido (requier                                                                                                    | e reiniciar Internet                                                        | Explorer)       |
|                                                                      | Nivel personali                                                                                                    | zado Nivel                                                                  | predeterminado  |
|                                                                      | Restablecer todas                                                                                                    | las zonas al nivel p                                                        | predeterminado  |
|                                                                      |                                                                                                    |                                                                             |                 |

Juan M. Straneck – Delegación de Tecnología Informática Departamental Gral. San Martín

En la ventana siguiente haremos click en *Agregar* para que el sitio web pase al recuadro de abajo y luego haremos click en *Cerrar*.

| S | Sitios de confianza                                                                                                    |
|---|----------------------------------------------------------------------------------------------------|
|   | Puede agregar y quitar sitios web de esta zona. Todos los sitios web en esta zona usarán la configuración de seguridad de la zona. |
|   | Agregar este sitio web a la zona de:                                                                                               |
|   | https://notificaciones.scba.gov.ar                                                                                                 |
|   | Sitios web:                                                                                                    |
|   | Quitar                                                                                                    |
|   |                                                                                                    |
|   |                                                                                                    |
|   | Requerir comprobación del servidor (https:) para todos los sitios de esta zona                                                     |
|   | 2 Cerrar                                                                                                    |
|   |                                                                                                    |

Finalmente cerraremos haciendo click en *Aceptar* el cuadro de las *Opciones de Internet*.

| Ор | ciones de Intern                                                                                                    | et                                             |                          |                     | -8              | X      |  |  |
|----|----------------------------------------------------------------------------------------------------|------------------------------------------------|--------------------------|---------------------|-----------------|--------|--|--|
|    | Conexiones                                                                                                    | Program                                        | nas                      | Opcio               | nes avanzad     | as     |  |  |
|    | General                                                                                                    | Seguridad                                      | Priv                     | acidad              | Conten          | nido   |  |  |
|    | Seleccione una zo                                                                                                    | ona para ver o cambi                           | ar la config             | juración de s       | eguridad.       |        |  |  |
|    | <b>e</b>                                                                                                    |                                                |                          | /                   | $\bigcirc$      |        |  |  |
|    | Internet                                                                                                    | Intranet local                                 | Sitios de                | confianza Si        | itios restringi | dos    |  |  |
|    | Sitios                                                                                                    | de confianza                                   |                          |                     | Sition          |        |  |  |
|    | Esta zor<br>van a p                                                                                                    | na contiene sitios we<br>erjudicar a su equipo | b que sabe<br>o a sus ar | e que no<br>chivos. | 31003           |        |  |  |
|    | Esta zor                                                                                                    | na tiene por io menos                          | s un sitio w             | eD.                 |                 |        |  |  |
|    | Nivel de segurio                                                                                                    | lad para esta zona –                           |                          |                     |                 |        |  |  |
|    | Personalizado<br>Configuración personalizada.<br>- Haga clic en Nivel personalizado para cambiar<br>la configuración<br>- Haga clic en Nivel predeterminado para usar la<br>configuración eccomendada. |                                                |                          |                     |                 |        |  |  |
|    | Habilitar                                                                                                    | Modo protegido (req                            | uiere reinio             | iar Internet f      | Explorer)       |        |  |  |
|    |                                                                                                    | Nivel perso                                    | nalizado                 | Nivel p             | redeterminad    | o      |  |  |
|    | Restablecer todas las zonas al nivel predeterminado                                                                                                    |                                                |                          |                     |                 |        |  |  |
|    |                                                                                                    |                                                |                          |                     |                 |        |  |  |
|    |                                                                                                    |                                                | Aceptar                  | Cancel              | ar A            | plicar |  |  |

Al ingresar al sitio web de notificaciones y presentaciones electrónicas (<u>https://notificaciones.scba.gov.ar</u>) encontrará la posibilidad de acceder al domicilio electrónico de dos maneras:

• *Ingresar con Certificado*: utilizando su certificado de firma digital (es necesario tener el token conectado).

• *Ingresar Permiso de Sólo Lectura:* sin certificado utilizando la clave asignada por el usuario con certificado.

*Ingreso con Certificado* Hacemos click en la opción:

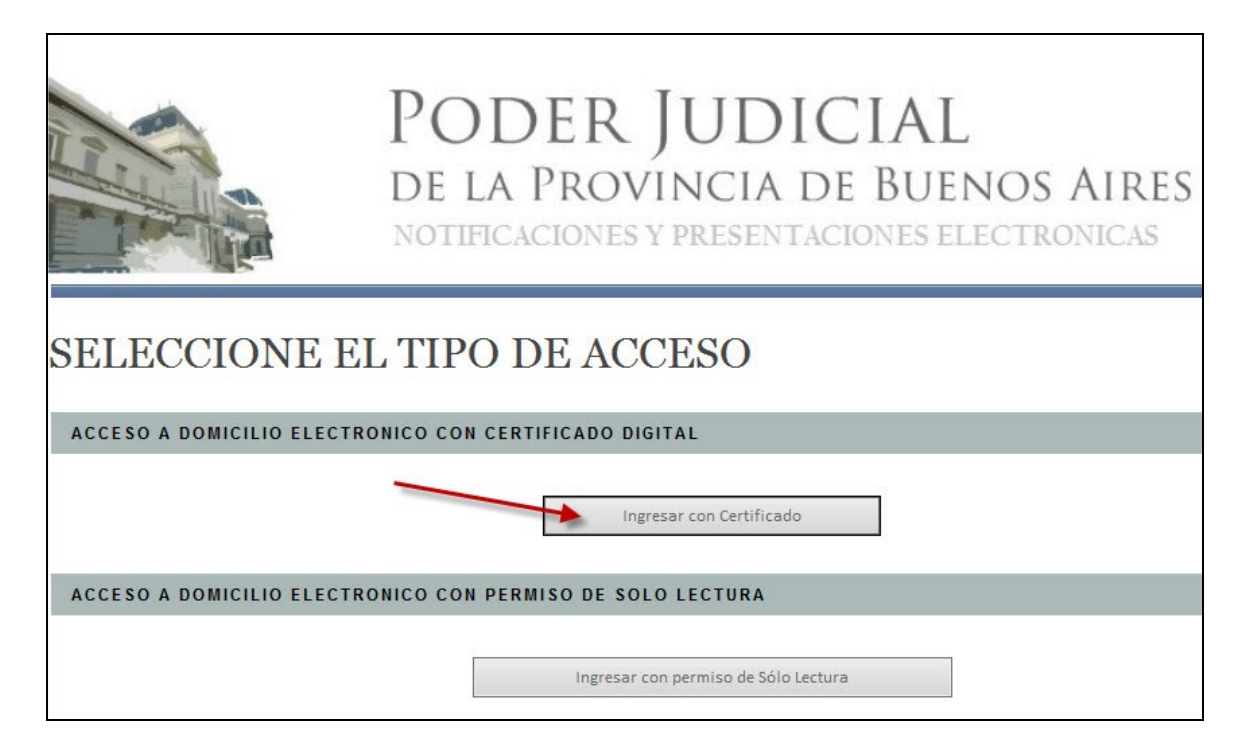

Se nos va a abrir una ventana en la que ingresamos la contraseña del dispositivo criptográfico (token):

| Verificación del PIN de           | l Usuario                   | 23 |
|-----------------------------------|-----------------------------|----|
| ePass Token -<br>Verificar PIN de | Autenticación<br>e Usuario. |    |
| PIN del Usuario:                  |                             |    |
|                                   |                             |    |

NOTA: Esta última ventana va a variar dependiendo marca y modelo del dispositivo.

#### **IDENTIFICACION DE USUARIO**

Nos muestra la siguiente pantalla con nuestros datos (Apellido, nombre, domicilio electrónico) y un campo contraseña. La primera vez que ingresemos, nos va a pedir que establezcamos una contraseña de acceso al portal. Una vez establecida la misma, deberemos utilizarla en cada ingreso. Si llegáramos a olvidarla, podremos reestablecerla accediendo a la opción *Olvidé mi contraseña* que aparece en pantalla.

|                       |                                                                                                   | nicio 🕥 |
|-----------------------|---------------------------------------------------------------------------------------------------|---------|
|                       | PODER JUDICIAL<br>DE LA PROVINCIA DE BUENOS AIRES<br>NOTIFICACIONES Y PRESENTACIONES ELECTRONICAS |         |
| IDENTIFICACIO         | N DE USUARIO                                                                                      |         |
| INGRESE SU CONTRASEÑA |                                                                                                   |         |
|                       | Nombre Apellido                                                                                   |         |
|                       | domicilio electrónico                                                                             |         |
|                       | Ingrese Contraseña:                                                                               |         |
|                       | Entrar<br>Olvidé mi contraseña                                                                    |         |

Luego de ello podremos Solicitar Blanqueo, para establecer la contraseña nuevamente.

| Inicio             | Solicitudes 🔻                           | Consultas de Certificados y Descargas 🔻  | Manuales de Procedimiento |  |  |  |  |  |  |
|--------------------|-----------------------------------------|------------------------------------------|---------------------------|--|--|--|--|--|--|
| GESTION            | GESTION DE CERTIFICADO DIGITAL          |                                          |                           |  |  |  |  |  |  |
|                    |                                         |                                          |                           |  |  |  |  |  |  |
| DATOS DE           | L DOMICILIO ELI                         | CTRONICO                                 |                           |  |  |  |  |  |  |
| Titular            |                                         | Walter Schatz                            |                           |  |  |  |  |  |  |
| Domicilio electrór | nico:                                   | wschatz@jusbuenosaires.gov.ar            |                           |  |  |  |  |  |  |
| Email de contacto  | D:                                      | wschatz@jusbuenosaires.gc Modificar emai | l de contacto             |  |  |  |  |  |  |
| Cuit /Cuil:        |                                         | 23209876329                              |                           |  |  |  |  |  |  |
| Nro de serie:      | 69F3F1BD00000338C05                     |                                          |                           |  |  |  |  |  |  |
| Olvidó su contras  | Olvidó su contraseña Solicitar Blanqueo |                                          |                           |  |  |  |  |  |  |
|                    |                                         |                                          |                           |  |  |  |  |  |  |

#### SOLAPA NOVEDADES

Esta solapa es lo primero que se visualiza en el portal cuando accedemos a nuestro domicilio electrónico. Lo primero que se ve son los datos del usuario, y la fecha y hora del acceso anterior. Debajo de ello, nos aparecerán listadas las novedades desde nuestro último acceso listadas en dos grupos:

### • NOVEDADES DE NOTIFICACIONES RECIBIDAS

### • NOVEDADES EN PRESENTACIONES ELECTRÓNICAS

También podremos acceder desde aquí a la confección de una Nueva Presentación (Ver Solapa Presentaciones).

|              | PODER JUDICIAL<br>DE LA PROVINCIA DE BUENOS AIRES<br>NOTIFICACIONES Y PRESENTACIONES ELECTRONICAS |                         |                 |                   |                      |               |                    |  |
|--------------|---------------------------------------------------------------------------------------------------|-------------------------|-----------------|-------------------|----------------------|---------------|--------------------|--|
| Novedades    | Notificaciones                                                                                    | Presentaciones          | Mis Causas      | Autorizaciones    | Juicios Universales  | Configuración | Versión 4.0        |  |
| Usuario cone | ctado: Walter Schatz                                                                              | . Acceso anterior: 21/0 | 6/2016 11:59:27 | Cerrar Sesión     |                      |               |                    |  |
| NOVEDADE     | S DE NOTIFICA                                                                                     | CIONES RECIBIDA         | S               |                   |                      |               |                    |  |
|              |                                                                                                   | No                      | ha recibido No  | DTIFICACIONES des | de su último ingreso |               |                    |  |
| NOVEDADE     | NOVEDADES EN PRESENTACIONES ELECTRONICAS                                                          |                         |                 |                   |                      |               |                    |  |
|              | No hubo cambios en sus PRESENTACIONES desde su último ingreso                                     |                         |                 |                   |                      |               |                    |  |
|              |                                                                                                   |                         |                 |                   |                      |               | NUEVA PRESENTACION |  |
|              |                                                                                                   |                         |                 |                   |                      |               |                    |  |

### SOLAPA NOTIFICACIONES

En la solapa **Notificaciones**, nos queará guardado el historial completo de las notificaciones que hayamos recibido y un set de búsqueda que nos permitirá establecer un filtrado por diferentes características (*Rango de Fechas, Domicilio Electrónico, Organismo, Texto en la carátula, Texto en el documento, etc*):

| Novedades                                                       | Notificaciones                                     | Presentaciones                                          | Mis Causas        | Autorizaciones   | Juicios Universales | Configuración | Versión 4.0 |
|-----------------------------------------------------------------|----------------------------------------------------|---------------------------------------------------------|-------------------|------------------|---------------------|---------------|-------------|
| Usuario cone                                                    | ctado: Walter Schatz                               | . Acceso anterior: 21/0                                 | 6/2016 11:59:27   | Cerrar Sesión    |                     |               |             |
| Criterio de se                                                  | FICACIO                                            | NES EL                                                  | ECTRO             | DNICAS I         | RECIBIDA            | S             |             |
| Organismo: T<br>Tipo de trámi<br>Proceso: Tod<br>Domicilio elec | Fodos<br>ite: Todos<br>los<br>ctrónico:wschatz@ju: | sbuenosaires.gov.ar (\                                  | Walter Schatz)    |                  |                     |               |             |
| Ocultar busca                                                   | ador                                               |                                                         |                   |                  |                     |               |             |
| No se encont                                                    | traron notificaciones                              | que cumplan el criter                                   | io de búsqueda i  | ngresado         |                     |               |             |
| INGRESE L                                                       | OS PARAMETRO                                       | S DE BUSQUEDA                                           | 3                 |                  |                     |               |             |
| Rango de                                                        | e Fechas:                                          | Desde: 21/06/2016                                       |                   | Hasta:04/07/2016 |                     |               |             |
| Domicilio                                                       | Electrónico:                                       | wschatz@jusbuend                                        | saires.gov.ar (Wa | ilter Schatz)    |                     |               | ~           |
| Organisn                                                        | no:                                                | Todos                                                   |                   |                  |                     |               | ~           |
| Texto en                                                        | la carátula:                                       |                                                         |                   |                  |                     |               |             |
| Texto en                                                        | el documento:                                      |                                                         |                   |                  |                     |               |             |
| Código de                                                       | e barras:                                          |                                                         |                   |                  |                     |               |             |
| Trámite:                                                        |                                                    | Todos                                                   |                   |                  |                     |               | ~           |
| Procesad                                                        | las:                                               | Todos 🗸                                                 |                   |                  |                     |               |             |
| Orden de                                                        | visualización:                                     | <ul> <li>Fecha de notific</li> <li>Organismo</li> </ul> | ación             |                  |                     |               |             |
|                                                                 |                                                    |                                                         |                   | Buscar           | ]                   |               |             |

Cuando se establecen parámetros para efectuar una búsqueda, el resultado es un listado de fichas con los datos de cada notificación (Organismo, Carátula, Destinatario, Causa, Notificación, Domicilio Electrónico, Tipo de Trámite y Alta).

Por debajo de estos datos, podremos tildar la opción *Procesada* y podremos acceder a *Ver Notificación* y *Responder Notificación*.

| Organismo:             | DELEGACION DE SISTEMAS - SAN MARTIN        |            |
|------------------------|--------------------------------------------|------------|
| Carátula:              | PRUEBAS AUGUSTA CAPACITACIÓN               |            |
| Destinatario:          | SCHATZ WALTER                              |            |
| Causa:                 | PR - 1 - 2016                              |            |
| Notificación:          | 19/04/2016 13:57:56                        |            |
| Domicilio Electrónico: | wschatz@jusbuenosaires.gov.ar respoder not | tificación |
| Tipo de Trámite:       | OFICIO RECIBIDO                            |            |
| Alta:                  | 19/04/2016 13:57:56                        |            |
| ✓ Procesada            | ver notificación                           |            |

### SOLAPA PRESENTACIONES

En la solapa **Presentaciones**, nos aparecerá el historial completo de las presentaciones que hayamos realizado y un set de búsqueda que nos permitirá establecer un filtrado por diferentes categorías (*Rango de Fechas, Departamento, Organismo, Causa, Estado, etc*).

|                                                    |                                                                                        | NOTIFI                                                                             | CACIONE                                            | S Y PRESE      | NTACIONES EL        | ECTRONIC      | AS             |      |
|----------------------------------------------------|----------------------------------------------------------------------------------------|------------------------------------------------------------------------------------|----------------------------------------------------|----------------|---------------------|---------------|----------------|------|
| Novedades N                                        | lotificaciones                                                                         | Presentaciones                                                                     | Mis Causas                                         | Autorizaciones | Juicios Universales | Configuración | Versión 4.0    |      |
| Usuario conecta                                    | Usuario conectado: Walter Schatz. Acceso anterior: 25/06/2016 18:17:56   Cerrar Sesión |                                                                                    |                                                    |                |                     |               |                |      |
| PRESE                                              | NTACI                                                                                  | ONES EL                                                                            | ECTR                                               | ONICAS         | 3                   |               |                |      |
|                                                    |                                                                                        |                                                                                    |                                                    |                |                     |               | NUEVA PRESENTA | CION |
| <u>Criterio de s</u><br>Desde: 16/0<br>Estado: TOD | <u>elección de la</u><br>6/2015 - <b>Hasta</b><br>00S - <b>Causa:</b> T                | <u>s Presentaciones lis</u><br>: 27/06/2016 - <b>Orga</b> i<br>odas                | <u>itadas</u><br>ni <b>smo:</b> Todos              |                |                     |               |                |      |
| Ocultar busi                                       | ador                                                                                   |                                                                                    |                                                    |                |                     |               |                |      |
| INGRESE LOS                                        | PARAMETR                                                                               | OS DE BUSQUEDA                                                                     |                                                    |                |                     |               |                |      |
| Rango de Fe                                        | chas: De                                                                               | sde: <sup>16/06/2015</sup>                                                         | Hasta                                              | 27/06/2016     |                     |               |                |      |
| Departamen                                         | to: To                                                                                 | dos los departamentos.                                                             |                                                    |                |                     | ~             |                |      |
| Organismo:                                         | Bu                                                                                     | scar Organismo en la                                                               | a lista                                            |                |                     |               |                |      |
|                                                    |                                                                                        |                                                                                    |                                                    |                |                     |               |                |      |
|                                                    | DE<br>JUJ<br>SU<br>To                                                                  | LEGACION DE SISTEMAS -<br>ZGADO EN LO CIVIL Y CON<br>BSECRETARIA DE TECNOLO<br>dos | SAN MARTIN<br>IERCIAL № 9 - SAN<br>DGIA INFORMATIO | I MARTIN<br>CA |                     |               |                |      |
| Causa:                                             | Ing                                                                                    | rese Carátula o Iden                                                               | tificación:                                        |                |                     |               |                |      |
|                                                    |                                                                                        |                                                                                    |                                                    |                |                     |               |                | 0    |
|                                                    |                                                                                        |                                                                                    |                                                    |                |                     |               |                |      |
|                                                    |                                                                                        |                                                                                    |                                                    |                |                     |               |                |      |
| Estado:                                            | то                                                                                     | DOS                                                                                |                                                    | ~              |                     |               |                |      |
| Ordenar por                                        | : Fe                                                                                   | cha de presentación                                                                |                                                    | ~              |                     |               |                |      |
| Observacion                                        | nes                                                                                    |                                                                                    |                                                    |                |                     |               |                |      |
| reisonales:                                        |                                                                                        |                                                                                    |                                                    | Buscar         | 7                   |               |                |      |
|                                                    |                                                                                        |                                                                                    |                                                    | buscul         |                     |               |                |      |

Cuando se establecen parámetros para efectuar una búsqueda, el resultado es un listado de fichas con los datos de cada presentación.

| Generador:                | cuit@notificaciones.scba.gov.ar                   |
|---------------------------|---------------------------------------------------|
| Organismo:                | JUZGADO EN LO CIVIL Y COMERCIAL Nº : - SAN MARTIN |
| Carátula:                 | STRANECK JUAN S/SUCESION AB-INTESTATO             |
| Destinatario:             | JUAN PEREZ - juan.perez@pjba.gov.ar               |
| Causa:                    | 123456                                            |
| Estado:                   | OBSERVADA                                         |
| Fecha de Estado:          | 19/11/2015 01:21:27 p.m.                          |
| Fecha de presentación     | 19/11/2015 01:19:55 p.m.                          |
| Título / Sumario:         | ACOMPAÑA TASA DE JUSTICIA                         |
| Observaciones Personales: | adjuntar boleta de pago                           |
|                           |                                                   |
|                           |                                                   |

- *Generador:* domicilio electrónico de quién efectuó la presentación.
- Organismo: Organismo al cual fue destinada la presentación
- Carátula: Carátula del expediente al que fue destinada la presentación

līj 🖹 🖬 🏼

- **Destinatario:** aparecerá el o los domicilios electrónicos que agreguemos al confeccionar la presentación.
- Causa: Número del expediente (numeración del organismo)
- Estado: Estado asociado a la presentación (ver estados de las presentaciones)
- Fecha de Estado: Fecha y hora en que tomó el estado.
- Fecha de Presentación: Fecha y hora en que fue efectuada la presentación.
- Título / Sumario: El título del escrito que se está presentando
- **Observaciones Personales**: se visualiza lo que cargamos en el campo a tal fin y su contenido no será visualizado por el organismo de destino.

En el extremo inferior derecho, tendremos disponibles las diferentes opciones de acciones a llevar a cabo con cada presentación. Estas van a variar según el estado de cada una.

### **ESTADOS DE LAS PRESENTACIONES:**

Los estados posibles de una presentación van a ser:

### EN ELABORACION

Cuando al confeccionarla seleccionamos la opción *guardar borrador*. Esto nos permitirá seguir trabajando en ella antes de firmarla y enviarla.

### FIRMADA SIN PRESENTAR

En este estado queda la presentación que al ser confeccionada hemos tomado la opción *Firmar*. Esta opción se utiliza por ejemplo, cuando una presentación lleva más de una firma digital, ya que podremos abrirla y *Adicionar Domicilios* (ver escritos con múltiple firma).

### PENDIENTE

Este estado es el que tomará una presentación cuando al momento de confeccionarla, tomamos la opción de *Firmar y Enviar Presentación*. Este estado nos indica que la presentación ya fue enviada al organismo de destino pero que aún no fue vista por el mismo.

### RECIBIDA

Este estado nos indica que la presentación ya ha sido vista y aceptada por el organismo de destino.

### DILIGENCIADA

Aparecerá este estado, cuando al confeccionar una presentación, adicionemos un domicilio electrónico, a los fines de que el organismo efectúe posteriormente a la recepción de la presentación, la notificación correspondiente. Una vez efectuada la notificación, el estado será Diligenciada.

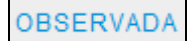

En este caso, la presentación ha sido vista y observada por el organismo de destino; indicando el motivo para una posterior corrección con los cambios requeridos.

DESISTIDA

Se podrán desistir las presentaciones en caso de estar en estado PENDIENTE u OBSERVADA.

#### **OPCIONES DISPONIBLES EN LAS PRESENTACIONES**

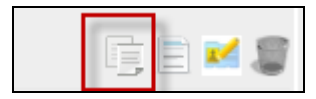

**Copiar presentación**: nos permitirá partir de una presentación existente, para confeccionar una nueva. Esta opción está disponible en cualquiera de los estados de las presentaciones.

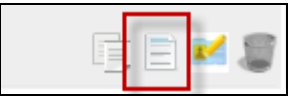

*Ver presentación*: Nos llevará a visualizar el contenido de la presentación. Esta opción está disponible en cualquiera de los estados de las presentaciones.

| Novedades      | Notificaciones                 | Presentaciones          | Mis Causas                | Autorizaciones     | Juicios Universales     | Configuración     | Versión 4.0   |            |
|----------------|--------------------------------|-------------------------|---------------------------|--------------------|-------------------------|-------------------|---------------|------------|
| Usuario cone   | ectado: Walter Schatz          | . Acceso anterior: 27/0 | 6/2016 12:00:19           | Cerrar Sesión      |                         |                   |               |            |
| TEXT           | O Y DAT                        | 'OS DE L                | A PRE                     | SENTAC             | LION                    |                   |               |            |
| DATOS D        | E LA PRESENT                   | ACION                   |                           |                    |                         |                   |               |            |
| Usuario d      | conectado:                     | Walter Schatz           | 2                         |                    |                         |                   |               |            |
| Estado P       | resentación:                   | RECIBIDA                |                           |                    |                         |                   |               |            |
| Organism       | no:                            | JUZGADO EN              |                           | OMERCIAL Nº 9 - S/ | AN MARTIN               |                   |               |            |
| Nro de Ca      | ausa:                          | EA-5                    |                           |                    |                         |                   |               |            |
| Carátula:      | (                              | INFORMATIC/             | A COMUNICAC               | IONES ELECTRON     | CAS                     |                   |               |            |
| Destinata      | arios:                         | -                       |                           |                    |                         |                   |               |            |
| Titulo / S     | umario:                        | Respuesta a             | Respuesta a OFICIO VARIOS |                    |                         |                   |               |            |
| Fecha:         | echa: 27/06/2016 10:13:13 a.m. |                         |                           |                    |                         |                   |               |            |
| Observad       | ciones Personales              | i:                      |                           |                    |                         |                   |               |            |
| Firmante       | s:                             | Walter Schatz           | z. wschatz@jus            | sbuenosaires.gov.a | r. Fecha de Firma: 25/0 | 06/2016 18:21:24. |               |            |
| TEXTO D        | E LA PRESENT                   | ACION                   |                           |                    |                         |                   |               |            |
| Se informa o   | con la presente qu             | ue ya se encuentra      | a en esta Dele            | egación una impre  | sora para el Juzgado    | a su cargo. La r  | misma viene a | reemplazar |
| la dada de ba  | aja recientemente              | Э.                      |                           |                    |                         |                   |               |            |
| Se solicita, e | l retiro de la misr            | na quedando peno        | diente la insta           | lacion de la impre | sora por parte del pe   | ersonal de esta o | ficina.       |            |
| Sin más, salu  | udo atentamente.               |                         |                           |                    |                         |                   |               |            |
|                |                                |                         |                           |                    |                         |                   |               |            |

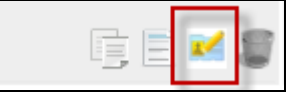

*Modificar presentación*: Nos permitirá editar una presentación existente. Esta opción está disponible en los estados *En Elaboración, Observada*.

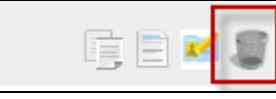

**Desistir presentación**: Nos permitirá desistir de una presentación existente. Esta opción está disponible en los estados **Observada y Pendiente**.

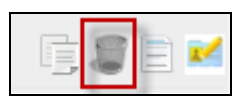

*Eliminar Borrador de Presentación:* Cuando se trate de un escrito que esté en estado *En Elaboración*, se podrá con esta opción eliminar el borrador.

# Confección de una Presentación Electrónica

Para confeccionar una presentación nueva, debemos seleccionar la opción **Nueva Presentación** que está disponible en las solapas **Novedades** y **Presentaciones**.

| Novedades                                  | Notificaciones                                                                      | Presentaciones                                 | Mis Causas                    | Autorizaciones | Juicios Universales | Configuración | Versión 4.0        |
|--------------------------------------------|-------------------------------------------------------------------------------------|------------------------------------------------|-------------------------------|----------------|---------------------|---------------|--------------------|
| Usuario cone                               | ctado: Walter Schatz.                                                               | Acceso anterior: 27/0                          | 6/2016 23:35:29               | Cerrar Sesión  |                     |               |                    |
| PRESI                                      | ENTACIO                                                                             | ONES EI                                        | LECTR                         | ONICAS         |                     |               |                    |
|                                            |                                                                                     |                                                |                               |                |                     |               | NUEVA PRESENTACION |
| <u>Criterio d</u><br>Desde: 2<br>Estado: T | <u>le selección de las</u><br>1/06/2016 - <b>Hasta:</b><br>TODOS - <b>Causa:</b> To | Presentaciones li:<br>29/06/2016 - Orga<br>das | <u>stadas</u><br>nismo: Todos |                |                     |               |                    |
| Cambiar                                    | condiciones de bú                                                                   | squeda                                         |                               |                |                     |               |                    |

*SELECCION DEL ORGANISMO*: Lo primero que deberemos establecer es el destino de la presentación. Aquí deberemos:

- Seleccionar un Departamento Judicial del menú desplegable
- Buscar Organismo ya sea, tildando la opción *Ampliado*, nos listará la totalidad de los organismos del Departamento Judicial; o bien seleccionando de la lista, donde aparecerán los organismos dentro del Departamento Judicial seleccionado, ante los cuales ya hayamos hecho alguna presentación anteriormente.

| Nueva P    | Presentación                                              | eccionar Departamento Judicial                                                           |
|------------|-----------------------------------------------------------|------------------------------------------------------------------------------------------|
| SELECCIONE | ELORGANISMO                                               |                                                                                          |
|            | Todos los departamentos V<br>Buscar Organismo en la lista | Tildar opción Ampliado para visualizar todos los<br>organismos del Departamento Judicial |
|            | Aquí aparecerán los últimos organismos a los              | cuales hayamos destinado una presentación electrónica.                                   |

**SELECCIONE LA CAUSA:** para efectuar la búsqueda de la causa a la cual vamos a dirigir el escrito, podemos utilizar cualquiera de los cuatro métodos:

• **Buscar entre Mis Causas:** nos permite buscar entre las causas dentro del Departamento Judicial y organismo establecidos, sobre las cuales ya hayamos realizado alguna presentación con anterioridad.

| SELECCIONE LA | CAUSA                                                                                                    |   |
|---------------|----------------------------------------------------------------------------------------------------|---|
| • Bu          | iscar entre Mis Causas:                                                                                                    |   |
|               |                                                                                                    |   |
|               | STRANECK JUAN MATIAS C/ SCHATZ WALTER S/ EJECUCION DE HONORARIOS<br>MESISCA ROCIO BELEN, C/ STRANECK, ILIAN MATIAS S/INCIDENTE DE EJEC DE SENTENCIA | ~ |
|               | SCHATZ WALTER C/ STRANECK JUAN MATIAS S/ DAÑOS Y PERJUICIOS                                                                                         | ~ |
| ОВ            | iscar por Carátula                                                                                                    |   |
| OUs           | sar Nro de Causa (Prefijo-Número-Sufijo):                                                                                                    |   |
| OUs           | sar Nro de Receptoría (Prefijo-Número-Sufijo):                                                                                                    |   |

• **Buscar por Carátula:** nos permite buscar una causa por su carátula (siempre dentro del Departamento Judicial y organismo preestablecidos). Deberemos cargar al menos dos palabras y luego seleccionar la opción Buscar. Nos devolverá todo lo que encuentre con los criterios establecidos.

| SELECCIONE LA CAUSA                                                                                                    |          |
|----------------------------------------------------------------------------------------------------|----------|
| O Buscar entre Mis Causas:                                                                                                    |          |
| STRANECK MESISCA SCHATZ                                                                                                    | × Buscar |
| STRANECK JUAN MATIAS C/ SCHATZ WALTER S/ EJECUCION DE HONORARIOS<br>MESISCA ROCIO BELEN C/ STRANECK JUAN MATIAS S/INCIDENTE DE EJEC DE SENTENCIA<br>SCHATZ WALTER C/ STRANECK JUAN MATIAS S/ DAÑOS Y PERJUICIOS | $\hat{}$ |
| O Usar Nro de Causa (Prefijo-Número-Sufijo):                                                                                                    |          |
| 🔿 Usar Nro de Receptoría (Prefijo-Número-Sufijo):                                                                                                    |          |

 Usar Número de Causa (Prefijo-Número-Sufijo): nos da la posibilidad de efectuar la búsqueda utilizando la numeración interna del organismo. Una vez cargado el número con su prefijo y sufijo (si los hubiera), seleccionaremos la opción verificar y nos devolverá el resultado de la búsqueda para esa numeración.

| SELECCIONE LA CAUSA                               |
|---------------------------------------------------|
| O Buscar entre Mis Causas:                        |
| O Buscar por Carátula                             |
| Usar Nro de Causa (Prefijo-Número-Sufijo):        |
| O Usar Nro de Receptoría (Prefijo-Número-Sufijo): |

 Usar Número de Receptoría (Prefijo-Número-Sufijo): posibilita realizar la búsqueda utilizando la numeración asignada por la Receptoría General de Expedientes. Una vez cargado el número con su prefijo y sufijo (si los hubiera), seleccionaremos la opción verificar y nos devolverá el resultado de la búsqueda para esa numeración.

| SELECCIONE LA CAUSA                                              |
|------------------------------------------------------------------|
| O Buscar entre Mis Causas:                                       |
| O Buscar por Carátula                                            |
| 🔿 Usar Nro de Causa (Prefijo-Número-Sufijo):                     |
| Usar Nro de Receptoría (Prefijo-Número-Sufijo):                  |
| 12345 Verificar                                                  |
| STRANECK JUAN MATIAS C/ SCHATZ WALTER S/ EJECUCION DE HONORARIOS |

**NOTA:** Tanto para la búsqueda por identificación de la causa en el Organismo como para la búsqueda por el número de receptoría no es obligatorio ingresar la letra y extensión. Si el sistema encuentra más de una causa que está identificada con ese número y eventualmente diferentes letras o extensiones, se mostrará la lista de las causas coincidentes y el usuario deberá seleccionar en cuál de ellas desea hacer la presentación.

**IMPORTANTE:** más allá del método elegido para efectuar la búsqueda de causa, una vez encontrada la misma, deberemos **seleccionarla** haciendo click sobre la misma. Nos quedará indicado de la siguiente manera:

| SELECCIONE LA CAUSA                                                                                  |  |
|----------------------------------------------------------------------------------------------------|--|
| O Buscar entre Mis Causas:                                                                           |  |
| O Buscar por Carátula                                                                                |  |
| O Usar Nro de Causa (Prefijo-Número-Sufijo):                                                         |  |
| Usar Nro de Receptoría (Prefijo-Número-Sufijo):                                                      |  |
| 12345 Verificar                                                                                      |  |
| STRANECK JUAN MATIAS C/ SCHATZ WALTER S/ EJECUCION DE HONORARIOS                                     |  |
| Causa encontrada y seleccionada:<br>STRANECK JUAN MATIAS C/ SCHATZ WALTER S/ EJECUCION DE HONORARIOS |  |

# INGRESE LOS DATOS DEL RECEPTOR DE LA PRESENTACIÓN

Aquí encontraremos dos opciones:

### Organismo:

La presentación llegará únicamente al organismo de destino.

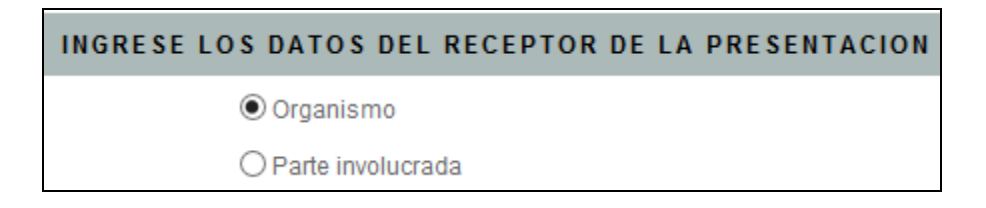

### Parte Involucrada:

Si seleccionamos esta opción, podremos cargar uno o más domicilios electrónicos, a los fines de que el organismo de destino, diligencie la notificación una vez verificado el contenido de la presentación.

Para efectuar la búsqueda del domicilio electrónico de la parte involucrada, deberemos cargar parcial o totalmente su nombre o domicilio electrónico en el recuadro **Buscar Domicilio Electrónico.** Nos listará el resultado de la búsqueda y deberemos seleccionar el domicilio electrónico y luego hacer click en agregar destinatario.

En el recuadro inferior nos quedarán listados todos los domicilios electrónicos que adicionemos y la posibilidad de quitarlos si así lo necesitáramos.

| INGRESE LOS DATOS DEL RECEPTOR DE LA P                           | PRESENTACION                                                                        |
|------------------------------------------------------------------|-------------------------------------------------------------------------------------|
| ○ Organismo                                                      |                                                                                     |
| <ul> <li>Parte involucrada</li> </ul>                            | 1 CARGAR NOMBRE O DOMICILIO ELECTRÓNICO DE LA PARTE                                 |
| Buscar Domicilio Electrónico<br>MESISCA<br>Domicilio Electrónico | 2. SELECCIONAR EL DOMICILIO ELECTRÓNICO CORRESPONDIENTE<br>3. AGREGAR DE STINATARIO |
| MESISCA ROCIO BELEN - CUIT@                                      | NOTIFICACIONES.SCBA.GOV.AR                                                          |
|                                                                  |                                                                                     |

### OTROS DATOS

| OTROS DATOS |                           |  |
|-------------|---------------------------|--|
|             | Título/Sumario:           |  |
|             | Observaciones personales: |  |
|             |                           |  |

### Título/Sumario:

En este campo debemos asignar un título o sumario a la presentación que estamos confeccionando. El mismo debe referenciar al contenido de lo que se está presentando.

### **Observaciones personales:**

El contenido de este campo solo será visualizado por quien confecciona la presentación. El objetivo de esta observación es que los usuarios puedan tener anotaciones que le resulten de utilidad sobre cada una de las presentaciones.

### INGRESE EL TEXTO DE LA PRESENTACIÓN

En este campo se confeccionará el texto o cuerpo de la presentación, pudiendo partir de un modelo de los listados. El procesador de textos admite la posibilidad de "copiar y pegar" desde otro programa (Word, Lex Dr., etc).

También nos permitirá adjuntar documentación en formato PDF con tamaño de hasta 20 MB. Se puede adjuntar más de un archivo, siempre y cuando no se supere el máximo permitido.

**NOTA**: Los archivos a adjuntar en formato PDF deberán ser compatibles con ISO 19005-1 (PDF/A).

| INGRESE EL TEXTO DE LA PRESENTACION     |                                                |
|-----------------------------------------|------------------------------------------------|
|                                         | ente HTML                                      |
| DIFERNETES OPCIONES DE PEGADO           | ADECUAR EL TEXTO AL FORMATO SCBA               |
|                                         |                                                |
|                                         |                                                |
|                                         | DESPLIEGA MODELOS PRECARGADOS                  |
| body p                                  |                                                |
| Cargar un Modelo: Seleccione Modelo     | ~                                              |
| Adjuntar Archivos PDF a la presentación | BUSCAR LOS ARCHIVOS A ADJUNTAR                 |
| Examinar                                | El tamaño máximo total de archivos es de 20 MB |

# FINALIZACIÓN DE LA PRESENTACIÓN

| Guardar borrador | Firmar | Firmar y Enviar Presentación | Adicionar Domicilios |
|------------------|--------|------------------------------|----------------------|
|------------------|--------|------------------------------|----------------------|

Podremos entonces guardar la presentación sin firmarla (seleccionando la opción *Guardar borrador*), guardarla firmada (opción *Firmar*), o firmarla y enviarla inmediatamente (*Firmar y Enviar Presentación*). Según la determinación que tomemos, la presentación tomará alguno de los estados descriptos con anterioridad.

### ESCRITOS CON MULTIPLE FIRMA

Esto se utilizará, para los casos en que un escrito deba ser firmado por más de una persona, antes de enviarlo al organismo de destino. Debe tenerse en cuenta que quien elabore el escrito, será quien podrá proceder a enviarlo.

Una vez confeccionado el escrito, se deberá seleccionar la opción *Firmar*. Luego, abriremos la presentación que nos aparecerá en estado *Firmada Sin Presentar* y nos dará la opción *Adicionar Domicilios*.

|                                            | PODER JUDICIAL<br>DE LA PROVINCIA DE BUENOS AIRES<br>NOTIFICACIONES Y PRESENTACIONES ELECTRONICAS |
|--------------------------------------------|---------------------------------------------------------------------------------------------------|
| Novedades Notificaciones                   | Presentaciones Mis Causas Autorizaciones Juicios Universales Configuración Versión 4.0            |
| Usuario conectado: Walter Schatz.          | Acceso anterior: 30/06/2016 10:30:54   Cerrar Sesión                                              |
| ΤΕΧΤΟ Υ DAT                                | OS DE LA PRESENTACION                                                                             |
| DATOS DE LA PRESENTA                       |                                                                                                   |
| Usuario conectado:<br>Estado Presentación: | Walter Schatz                                                                                     |
| Organismo:<br>Nro de Causa:<br>Carátula:   | DELEGACIÓN DE SISTEMAS - SAN MARTIN<br>PR-1-2016<br>POLICIAS ALCUISTA CADACITACIÓN                |
| Destinatarios:<br>Título / Sumario:        | -<br>Presentación con multiple firma digital                                                      |
| Fecha:<br>Observaciones Personales:        | 30/06/2016 12:00:56 p.m.                                                                          |
| Firmantes:                                 | Walter Schatz. wschatz@jusbuenosaires.gov.ar. Fecha de Firma: 30/06/2016 12:00:35.                |
| TEXTO DE LA PRESENTA                       | CION                                                                                              |
| presentación con múltiple firma            | a<br>Firmar Presentación Adicionar Domicilios Enviar Presentación                                 |
| << Volver                                  | Ver Causa   Imprimir Copia de la Presentación                                                     |

Aquí deberemos entonces indicar el domicilio electrónico (cuit@notificaciones.scba.gov.ar) de la persona que autorizaremos a ver y o firmar la presentación; determinaremos el permiso según si se desea permitir solo la visualización (lectura) o la posibilidad de firmar la presentación (escritura). Podremos además agregar alguna observación. Cargados los datos, seleccionaremos la opción *Autorizar Domicilio Electrónico*.

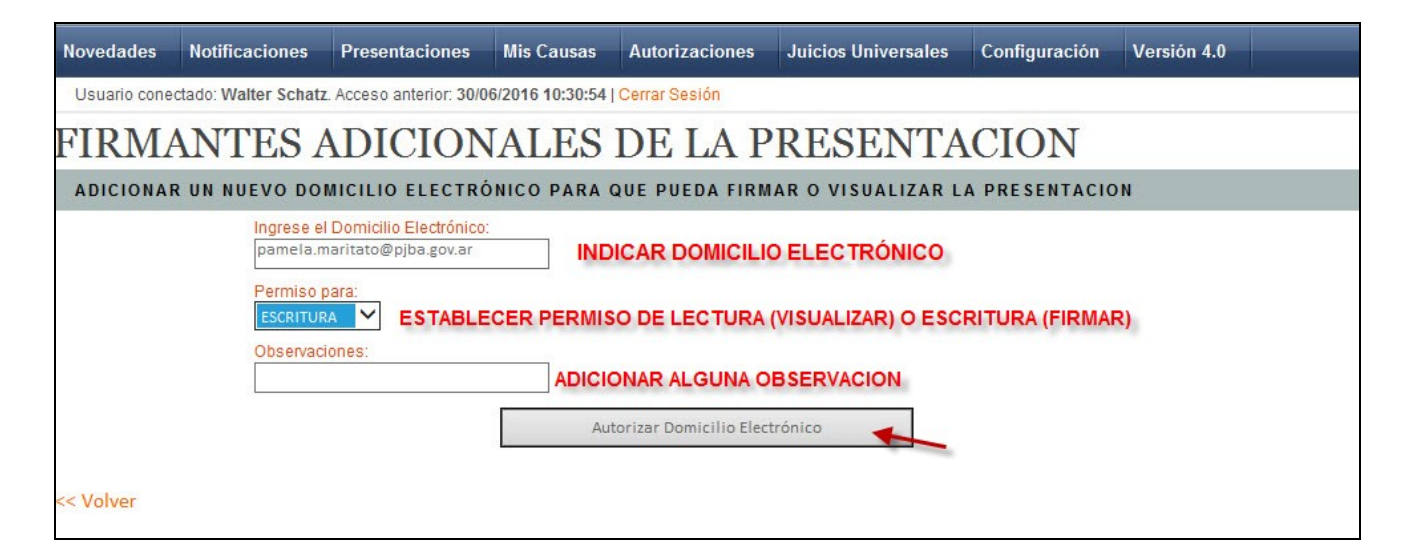

En la presentación se incorporará entonces un apartado para visualizar los firmantes adicionales de la presentación:

| LISTA DE PRESENTA    | CIONES                                  |
|----------------------|-----------------------------------------|
| Generador:           | wschatz@jusbuenosaires.gov.ar           |
| Organismo:           | DELEGACION DE SISTEMAS - SAN MARTIN     |
| Carátula:            | PRUEBAS AUGUSTA CAPACITACIÓN            |
| Destinatario:        | 1                                       |
| Causa:               | PR-1-2016                               |
| Estado:              | FIRMADA SIN PRESENTAR                   |
| Fecha de Estado:     | 30/06/2016 12:00:56 p.m.                |
| Título / Sumario:    | Presentación con multiple firma digital |
| Observaciones Person | ales:<br>icionales de la Presentación   |

Si lo abrimos nos mostrará el o los domicilios electrónicos que adicionamos y las características de la adición. Hasta tanto la presentación no sea firmada por la otra parte, el campo *Fecha de Firma* nos quedará vacío.

| ocherador.                                            | wschatz@jusbuenosaires.gov.ar           |  |
|-------------------------------------------------------|-----------------------------------------|--|
| Organismo:                                            | DELEGACION DE SISTEMAS - SAN MARTIN     |  |
| Carátula:                                             | PRUEBAS AUGUSTA CAPACITACIÓN            |  |
| Destinatario:                                         |                                         |  |
| Causa:                                                | PR-1-2016                               |  |
| Estado:                                               | FIRMADA SIN PRESENTAR                   |  |
| Fecha de Estado:                                      | 30/06/2016 12:00:56 p.m.                |  |
| Titulo / Sumario:                                     | Presentación con multiple firma digital |  |
| Observaciones Personale                               | es:                                     |  |
| Ocultar Firmantes Ad                                  | dicionales                              |  |
|                                                       | namela maritata@niha.cov.ar             |  |
| Domicilio Electrónico:                                | paniera.mantato@pjba.gov.ar             |  |
| Domicilio Electrónico:<br>Fecha de Firma:             |                                         |  |
| Domicilio Electrónico:<br>Fecha de Firma:<br>Permiso: | ESCRITURA                               |  |

En el portal del domicilio electrónico autorizado, aparecerá disponible esta presentación a los fines de que la firme.

Una vez firmada, se visualizará de la siguiente manera:

|                        | luonales                    |
|------------------------|-----------------------------|
| Domicilio Electrónico: | pamela.maritato@pjba.gov.ar |
| Fecha de Firma:        | 30/06/2016 12:15:00 p.m.    |
| Permiso:               | ESCRITURA                   |
| Observaciones:         |                             |

Realizada la firma se podrán visualizar los datos de los distintos firmantes, y podremos entonces enviar la presentación:

| Novedades                                                                                                    | Notificaciones                                                                                                    | Presentaciones              | Mis Causas                        | Autorizaciones                          | Juicios Universales                               | Configuración                           | Versión 4.0 |  |
|----------------------------------------------------------------------------------------------------|----------------------------------------------------------------------------------------------------|-----------------------------|-----------------------------------|-----------------------------------------|---------------------------------------------------|-----------------------------------------|-------------|--|
| Usuario cone                                                                                                   | ectado: Walter Schat                                                                                                    | z. Acceso anterior: 30/0    | 6/2016 10:30:54                   | Cerrar Sesión                           |                                                   |                                         |             |  |
| TEXT(                                                                                                    | TEXTO Y DATOS DE LA PRESENTACION                                                                                                    |                             |                                   |                                         |                                                   |                                         |             |  |
| DATOS D                                                                                                    | E LA PRESENT                                                                                                    | TACION                      |                                   |                                         |                                                   |                                         |             |  |
| Usuario c<br>Estado Pl<br>Organism<br>Nro de Ca<br>Carátula:<br>Destinata<br>Título / Su<br>Fecha:<br>Observac | Usuario conectado:Walter SchatzEstado Presentación:FIRMADA SIN PRESENTAROrganismo:DELEGACION DE SISTEMAS - SAN MARTINNro de Causa:PR-1-2016Carátula:PRUEBAS AUGUSTA CAPACITACIÓNDestinatarios:-Título / Sumario:Presentación con multiple firma digitalFecha:30/06/2016 12:00:56 p.m. |                             |                                   |                                         |                                                   |                                         |             |  |
| Firmantes                                                                                                    | s:                                                                                                    | Walter Schat<br>Pamela Juan | z. wschatz@jus<br>a Maritato. pan | buenosaires.gov.a<br>nela.maritato@pjb: | r. Fecha de Firma: 30/<br>a.gov.ar. Fecha de Firm | 06/2016 12:00:35.<br>ia: 30/06/2016 12: | :15:00 p.m. |  |
| TEXTO DE                                                                                                    | E LA PRESENT                                                                                                    | ACION                       |                                   |                                         |                                                   |                                         |             |  |
| presentaciór                                                                                                   | n con múltiple firr                                                                                                    | na ,                        | Adicionar Domicil                 | lios                                    | Enviar Presentación                               |                                         |             |  |
| << Volver                                                                                                    |                                                                                                    |                             |                                   | Ver Cau                                 | sa   Imprimir Copia de la Pi                      | resentación                             |             |  |

#### SOLAPA MIS CAUSAS

En esta solapa se brinda la posibilidad de consultar el conjunto de causas en las que el usuario ha realizado presentaciones o ha recibido notificaciones, pudiéndose filtrar por **departamento judicial**, por **organismo**, por **número de causa** y por **carátula**. Establecidos los parámetros de búsqueda deberemos seleccionar la opción *Buscar* para visualizar los resultados.

| Novedades    | Notificaciones                                                                         | Presentaciones          | Mis Causas         | Autorizaciones        | Juicios Universales        | Configuración | Versión 4.0 |                   |  |  |
|--------------|----------------------------------------------------------------------------------------|-------------------------|--------------------|-----------------------|----------------------------|---------------|-------------|-------------------|--|--|
| Usuario cone | Usuario conectado: Walter Schatz. Acceso anterior: 01/07/2016 11:09:50   Cerrar Sesión |                         |                    |                       |                            |               |             |                   |  |  |
| Ocultar bi   | Ocultar buscador                                                                       |                         |                    |                       |                            |               |             |                   |  |  |
| INGRESE L    | INGRESE LOS PARAMETROS DE BUSQUEDA                                                     |                         |                    |                       |                            |               |             |                   |  |  |
| Departam     | nento: ~!                                                                              | NO PERTENECE A NINGUN   | I DTO. J.          |                       |                            | ~             |             |                   |  |  |
| Organism     | no: Bu                                                                                 | uscar Organismo en      | la lista           |                       |                            |               |             |                   |  |  |
|              |                                                                                        |                         |                    |                       |                            |               |             |                   |  |  |
|              | N                                                                                      | o ha se han recibido no | tificaciones ni re | ealizado presentacion | es en el departamento judi | icial.        |             |                   |  |  |
|              |                                                                                        |                         |                    |                       |                            |               |             |                   |  |  |
| Número d     | Número de Causa:                                                                       |                         |                    |                       |                            |               |             |                   |  |  |
| Causa:       | In                                                                                     | grese Carátula:         |                    |                       |                            |               |             |                   |  |  |
|              |                                                                                        |                         |                    |                       |                            |               |             | $\langle \rangle$ |  |  |
|              |                                                                                        |                         |                    | Buscar 🚽              |                            |               |             |                   |  |  |

Nos devolverá el resultado de le que encuentre según lo establecido y podremos seleccionar del lado derecho la opción para *Ver Trámites.* 

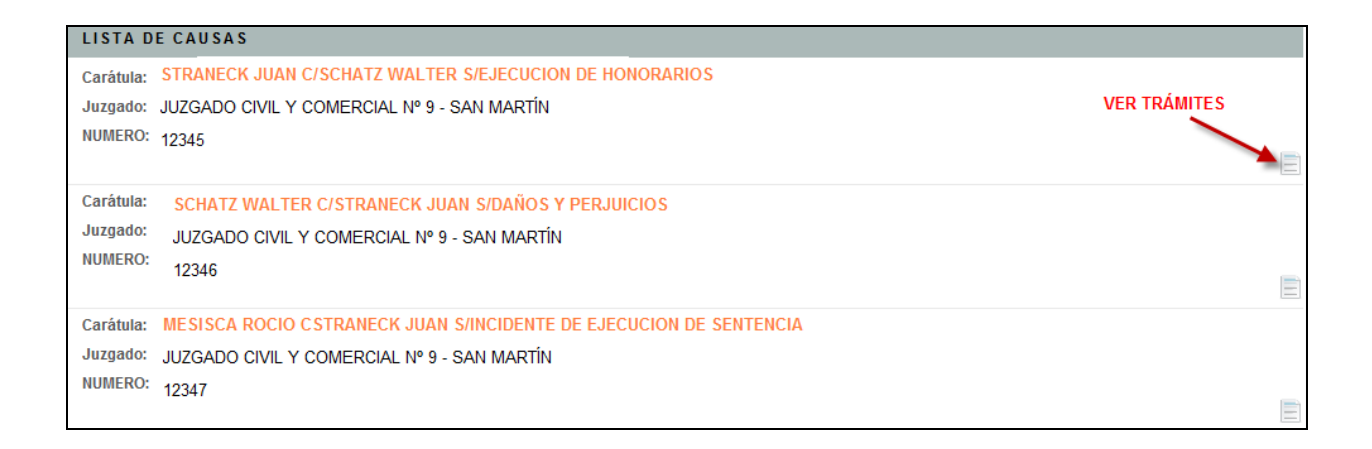

#### Integración con la MEV

Se integró la información del portal de presentaciones y notificaciones con el resto de la información de las causas que puede consultarse en la MEV (Mesa de Entradas Virtual). Por ello al ingresar a cualquiera de las causas del usuario, no solo verá en forma cronológica las Notificaciones y Presentaciones electrónicas de la misma, sino que también verá el resto de la información disponible en la MEV de dicha causa. Además se puede identificar en cada uno de los trámites que se visualizan si está firmado digitalmente.

| CAUSA                                                                        |                |         |
|------------------------------------------------------------------------------|----------------|---------|
| NUMERO: 12347                                                                |                |         |
| Carátula: MESISCA ROCIO CSTRANECK JUAN S/INCIDENTE DE EJECUCION DE SENTENCIA |                |         |
| Juzgado: JUZGADO CIVIL Y COMERCIAL № 9 - SAN MARTÍN                          | FIRMADO DIGITA | ALMENTE |
| LISTA DE TRAMITES                                                            |                |         |
| NOMBRE                                                                       | FECHA          |         |
| PRESENTACION - (RECIBIDA)                                                    | 24/05/2016     |         |
| PRESENTACION - (RECIBIDA)                                                    | 24/05/2016     |         |
| ESCRITO ELECTRONICO                                                          | 24/5/2016      |         |
| ESCRITO ELECTRONICO                                                          | 24/5/2016      |         |
| DESPACHO SIMPLE                                                              | 17/11/2015     |         |
| ACOMPADA ESCRITO / SE PROVEE                                                 | 27/10/2015     |         |
| ACOMPADA ESCRITO / SE PROVEE                                                 | 21/10/2015     |         |
| ACOMPADA ESCRITO / SE PROVEE                                                 | 30/9/2015      |         |
| D. H INSCRIPCION                                                             | 15/9/2015      |         |
| ACOMPADA ESCRITO / SE PROVEE                                                 | 9/9/2015       |         |

### SOLAPA AUTORIZACIONES

El sistema de autorizaciones permite habilitar a un domicilio electrónico (<u>cuit@notifiaciones.scba.gov.ar</u>) diferente al del receptor, a visualizar y responder las notificaciones que llegan a su domicilio electrónico. Y a desistir de visualizar notificaciones que llegan a otros domicilios electrónicos.

| Novedades    | Notificaciones      | Presentaciones           | Mis Causas      | Autorizaciones                                      | Juicios Universales  | Configuración | Versión 4.0 |
|--------------|---------------------|--------------------------|-----------------|-----------------------------------------------------|----------------------|---------------|-------------|
| Usuario cone | ctado: Walter Schat | z. Acceso anterior: 01/0 | 7/2016 12:57:57 | Cerrar Sesión                                       |                      |               |             |
| AUTO         | RIZACI              | ONES                     |                 |                                                     |                      |               |             |
| DOMICILIC    | S ELECTRÓNIC        | OS ACTUALMENT            | E AUTORIZAI     | 00 S                                                |                      |               |             |
|              | domic               | ilios electrónicos       | s autorizado    | s a ver mis notic                                   | aciones              |               |             |
|              |                     |                          | (               | Quitar Domicilio Electr                             | ónico                |               |             |
| AUTORIZA     | R UN NUEVO DO       | MICILIO ELECTR           | ÓNICO           |                                                     |                      |               |             |
|              | Ingrese e           | I Domicilio Electrónico  | indica          | <b>ar datos del dom</b><br>Itorizar Domicilio Elect | rónico               | autorizar     |             |
| DOMICILIC    | ELECTRÓNICO         | EN LOS QUE ACT           | TUALMENTE S     | SE ENCUENTRA A                                      | UTORIZADO            |               |             |
|              | domic               | ilios electrónico:       | s a los que e   | stoy autorizado                                     | a ver sus notificaci | ones          |             |
|              |                     |                          | (               | Quitar Domicilio Electr                             | ónico                |               |             |

### Domicilios electrónicos actualmente autorizados

Aquí cada usuario podrá mantener una lista de domicilios electrónicos autorizados a recibir copia de sus notificaciones.

### Autorizar un nuevo domicilio electrónico

Se contará con la opción de agregar un domicilio electrónico a la lista, indicándolo en un campo que existirá para ello. Previamente a su incorporación, se comprobará que el domicilio electrónico ingresado sea sintácticamente correcto.

### Domicilios electrónicos en los que actualmente se encuentra autorizado

Contendrá todos aquellos domicilios electrónicos que han autorizado al titular del domicilio electrónico conectado para recibir copia de sus notificaciones.

Dicha lista presentará los domicilios electrónicos ordenados alfabéticamente, y para cada uno de ellos existirá la opción de eliminarlo de la lista, previa confirmación, lo cual significará que el usuario ya no desea visualizar las notificaciones realizadas a dicho domicilio electrónico.

### SOLAPA JUICIOS UNIVERSALES

| <b>PODER JUDICIAL</b><br>DE LA PROVINCIA DE BUENOS AIRES<br>NOTIFICACIONES Y PRESENTACIONES ELECTRONICAS |                                                               |                         |                 |                   |                      |               |                   |
|----------------------------------------------------------------------------------------------------|---------------------------------------------------------------|-------------------------|-----------------|-------------------|----------------------|---------------|-------------------|
| Novedades                                                                                                | Notificaciones                                                | Presentaciones          | Mis Causas      | Autorizaciones    | Juicios Universales  | Configuración | Versión 4.0       |
| Usuario cone                                                                                             | ctado: Walter Schatz                                          | . Acceso anterior: 06/0 | 7/2016 09:35:43 | Cerrar Sesión     |                      |               |                   |
| NOVEDADE                                                                                                 | S DE NOTIFICA                                                 | CIONES RECIBIDA         | S               |                   |                      |               |                   |
|                                                                                                    |                                                               | No                      | ha recibido N   | DTIFICACIONES des | de su último ingreso |               |                   |
|                                                                                                    |                                                               |                         |                 |                   |                      |               |                   |
| NOVEDADE                                                                                                 | NOVEDADES EN PRESENTACIONES ELECTRONICAS                      |                         |                 |                   |                      |               |                   |
|                                                                                                    | No hubo cambios en sus PRESENTACIONES desde su último ingreso |                         |                 |                   |                      |               |                   |
|                                                                                                    |                                                               |                         |                 |                   |                      |               | NUEVA PRESENTACIO |

Al seleccionar esta solapa se nos abrirá una nueva página web (<u>https://rju.scba.gov.ar</u>) que pertenece al **Registro de Juicios Universales**. En ella se pueden realizar consultas sobre la existencia de acciones legales iniciadas para **Sucesiones** o **Quiebras.** Para ello habrá que determinar sobre qué queremos buscar seleccionando en la opción **CONSULTA EN**.

|                          | PODER JUDICL<br>de la provincia de<br><b>Registro de</b> | AL<br>Buenos Aires<br><b>JUICIOS UNIVERSALES</b>                                                                        |          |
|--------------------------|----------------------------------------------------------|----------------------------------------------------------------------------------------------------|----------|
| Registro de Juicios Univ | ersales                                                  | adag                                                                                                    | ✓ Volver |
| Consultas                | de acciones inicia                                       | luas                                                                                                    |          |
|                          | CO<br>Realizar búsqueda                                  | NSULTA EN: Seleccione<br>Sucesiones<br>Fichas_Sucesiones<br>CC SUCESIONES<br>Quiebras<br>Fichas_Quiebras<br>CC Quiebras |          |

Según lo que sea seleccionado, se abrirá un set de búsqueda diferente, en el que debemos completar los datos para realizarla tal cual se muestra a continuación:

### **SUCESIONES**

| Registro de Juici | ios Universales   |                         |                   | ■ Volver |
|-------------------|-------------------|-------------------------|-------------------|----------|
| Const             | ultas de acciones | iniciadas               |                   |          |
|                   |                   | CONSULTA EN: Sucesiones | 2                 |          |
| Año               | Num Oficio        | Apellido                | Nombre            |          |
| Num Documento     | Fecha fallec.     | Variante Nombre         | Variante Apellido |          |
|                   | Realizar búsqueda |                         | Limpiar           |          |

#### QUIEBRAS

| Registro de Juicios Universale | s                    |                   | <ul> <li>Volver</li> </ul> |
|--------------------------------|----------------------|-------------------|----------------------------|
| Consultas de                   | acciones iniciad     | as                |                            |
|                                | CONSU                | JLTA EN: Quiebras |                            |
| Año                            | Num Oficio           | Apellido          | Nombre                     |
| Variante<br>Nombre             | Variante<br>Apellido | Tipo Documento    | Num Documento              |
| Razon Social                   | CUIT                 | Causa             | Año Causa                  |
| Rea                            | lizar búsqueda       |                   | Limpiar                    |

### SOLAPA CONFIGURACION

En la solapa **Configuración** tendremos la posibilidad de visualizar todos los datos relacionados a nuestro domicilio electrónico. Además se podrán cambiar algunas configuraciones de nuestro domicilio electrónico.

### Datos Del Domicilio Electrónico

Los datos que podremos visualizar son:

- *Titular:* Aparece el nombre y apellido del titular del domicilio electrónico.
- **Domicilio electrónico:** aparece el domicilio electrónico de la persona en cuestión.
- *Mail de contacto:* aquí aparecerá la dirección de mail que utilizamos al momento de generar el certificado, y tendremos la posibilidad de modificarlo (ver modificar mail de contacto).
- **CUIL/CUIT:** muestra el número de CUIT o CUIL del titular del domicilio electrónico.
- **Ultimo acceso:** nos va a mostrar la fecha y hora de la última vez que iniciamos sesión en el portal de presentaciones y notificaciones electrónicas.
- **Organismo:** Nos muestra los datos del Organismo donde desarrollamos tareas (si corresponde).

- *Autoridad de Registro:* aquí aparecerá quien es la autoridad de registro, según corresponda, para cada uno de los casos.

- **Contraseña:** en este campo podremos acceder a modificar la contraseña de acceso al portal. Además aquí asignaremos la contraseña de acceso de solo lectura (Ver Cambiar Contraseña).

### Listado de Preferencias

Aquí podremos determinar si queremos recibir un mail de aviso sobre novedades en notificaciones y presentaciones. El mail llegará a la casilla de Email de contacto, si habilitamos esta opción seleccionando la opción **Cambiar.** 

**NOTA:** Es importante tener en cuenta que el mail es sólo un aviso de la existencia de novedades en cuanto a presentaciones y notificaciones y que **NO** modifica la forma en que opera la notificación.

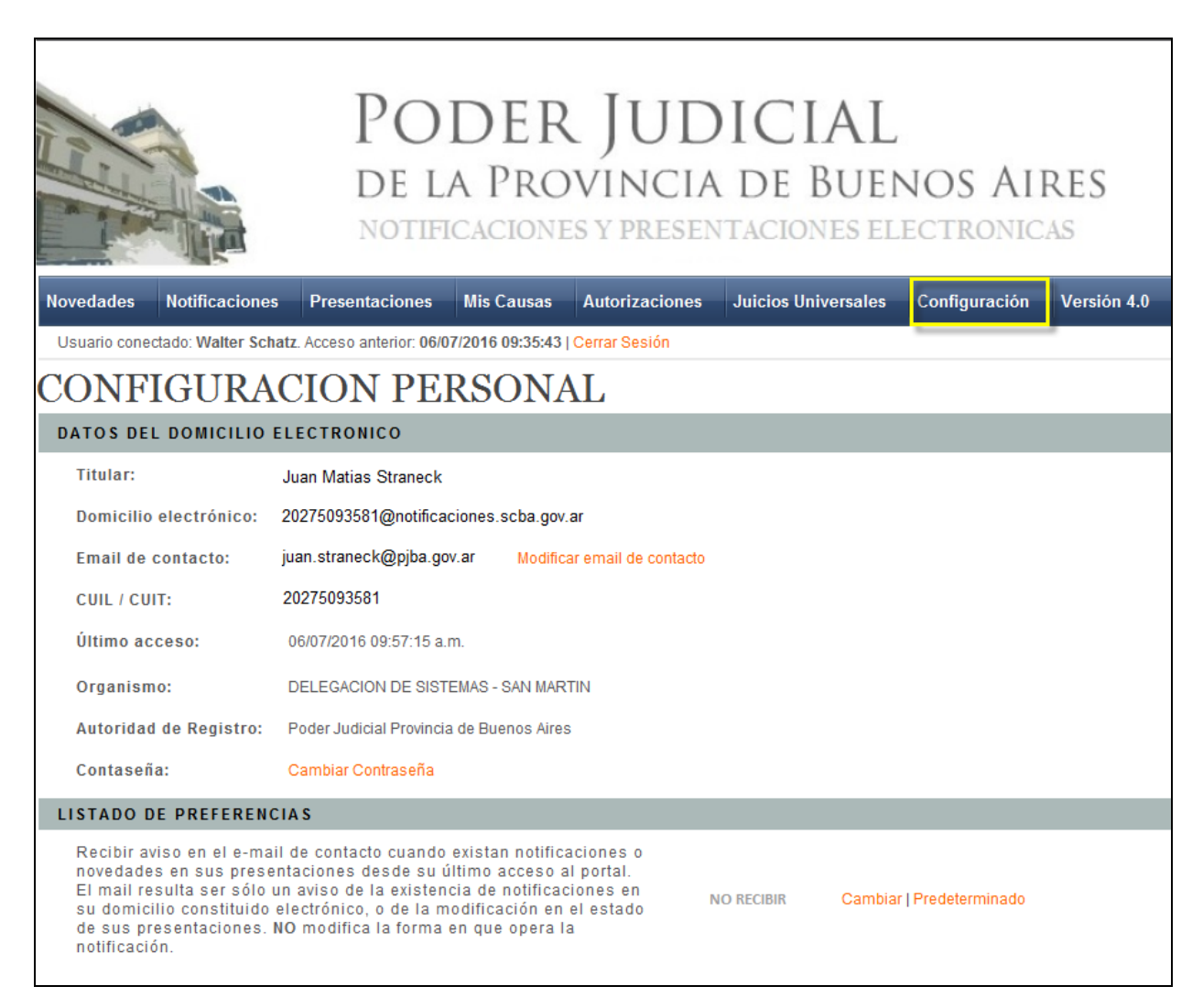

### Modificar Mail de Contacto

Al seleccionar esta opción, nos permitirá modificar el mail al que está asociado nuestro domicilio electrónico. Deberemos cargar en el recuadro la dirección de mail que queremos y luego seleccionar la opción *Modificar email de contacto.* 

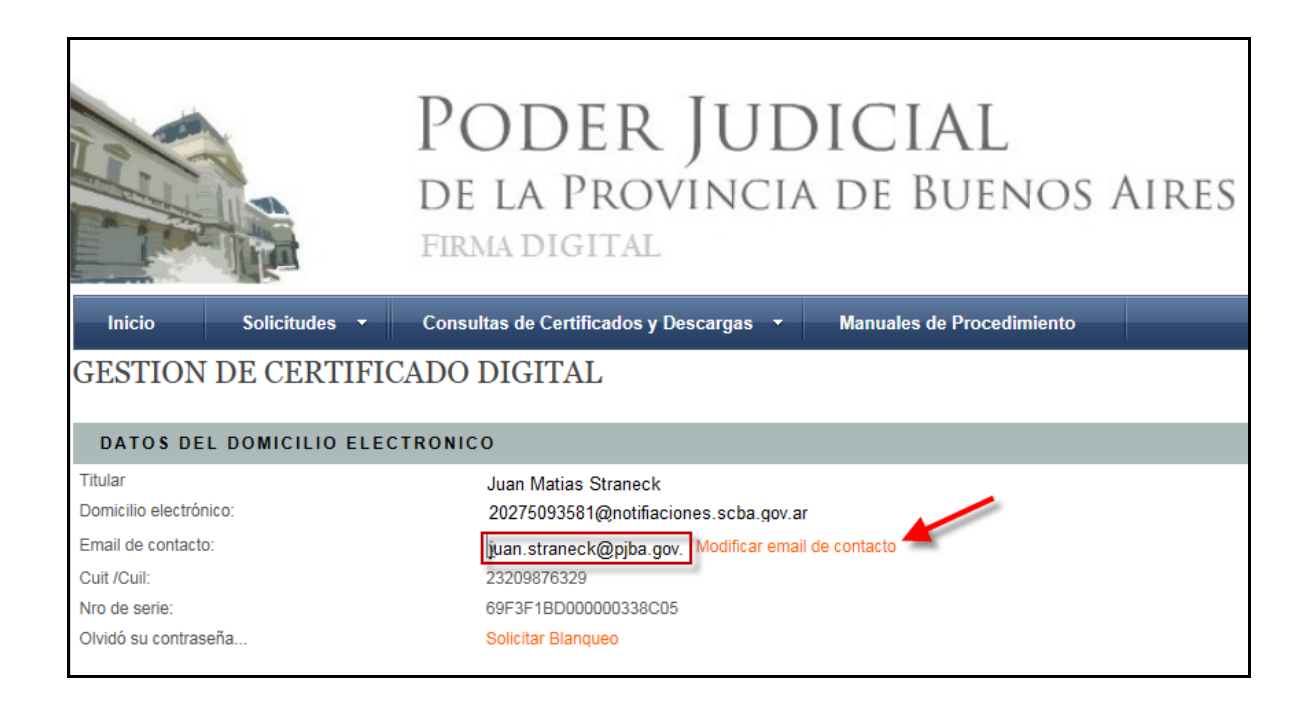

### Cambiar Contraseña

Al seleccionar la opción, se nos despliega de la siguiente manera:

| CAMBIAR CONTRASEÑAS                     |                             |                                                          |
|-----------------------------------------|-----------------------------|----------------------------------------------------------|
| CAMBIO DE CONTRASEÑA DE ACC             | ESO CON CERTIFICADO         |                                                          |
| Contraseña actual:                      |                             | cambiar contraseña de usuario de                         |
| Nueva contraseña:                       |                             | acceso con certificado                                   |
| Confirme contraseña:                    |                             |                                                          |
| Luego de modificar la con               | ıtraseña deberá identif     | ïcarse nuevamente.                                       |
|                                         |                             |                                                          |
|                                         | -                           | Cambiar Contraseña de Acceso con Certificado             |
| CAMBIO DE CONTRASEÑA DE ACC             | ESO SOLO LECTURA            |                                                          |
| Nueva contraseña de<br>Sólo Lectura:    |                             | asignar contraseña de acceso                             |
| Confirme contraseña de<br>Sólo Lectura: |                             | de Sólo Lectura                                          |
| Para poder cambiar la contraseña        | de Sólo Lectura debe valida | arse con su contraseña de acceso con Certificado Digital |
| Contraseña Actual:                      |                             |                                                          |
|                                         |                             |                                                          |
|                                         |                             | Cambiar Contraseña de acceso a Sólo Lectura              |

### CAMBIO DE CONTRASEÑA DE ACCESO CON CERTIFICADO

Aquí podremos modificar la contraseña de acceso al portal con certificado. Para ello deberemos indicar la contraseña actual, designar una nueva y confirmarla. Luego seleccionaremos la opción *Cambiar Contraseña de Acceso con Certificado*.

### CAMBIO DE CONTRASEÑA DE ACCESO SOLO LECTURA

Aquí podremos asignar una contraseña de acceso al portal con permiso de solo lectura (ver Ingreso Sin Certificado). Deberemos asignarla, confirmarla, e indicar la contraseña de acceso con Certificado Digital. Luego, seleccionaremos la opción *Cambiar Contraseña de acceso a Solo Lectura*.

**NOTA:** Las contraseñas de acceso con certificado y acceso solo lectura **NO** podrán coincidir.

### Ingreso Sin Certificado (solo lectura)

| SELECCIONE EL TIPO DE ACCESO                               |  |
|------------------------------------------------------------|--|
| ACCESO A DOMICILIO ELECTRONICO CON CERTIFICADO DIGITAL     |  |
| Ingresar con Certificado                                   |  |
| ACCESO A DOMICILIO ELECTRONICO CON PERMISO DE SOLO LECTURA |  |
| Ingresar con permiso de Sólo Lectura                       |  |

Al acceder al domicilio electrónico con permiso de **Sólo Lectura**, nos pedirá que ingresemos el domicilio al que queremos acceder y la clave que fuera designada desde el acceso con Certificado.

| IGRESE SU DOMICILIO EL | ECTRONICO Y CONTRASEÑA |                                 |          |
|------------------------|------------------------|---------------------------------|----------|
|                        | Domicilio Electrónico  | cuit@notificaciones.scba.gov.ar |          |
|                        | Contraseña             | *******                         | <u>^</u> |

El usuario con derechos de Sólo Lectura podrá acceder algunas solapas (*Novedades*, *Notificaciones*, *Presentaciones*, *Mis Causas*, *Versión 4.0*) y podrá confeccionar presentaciones en modo borrador (no podrá firmar ni enviar las presentaciones que confeccionen).

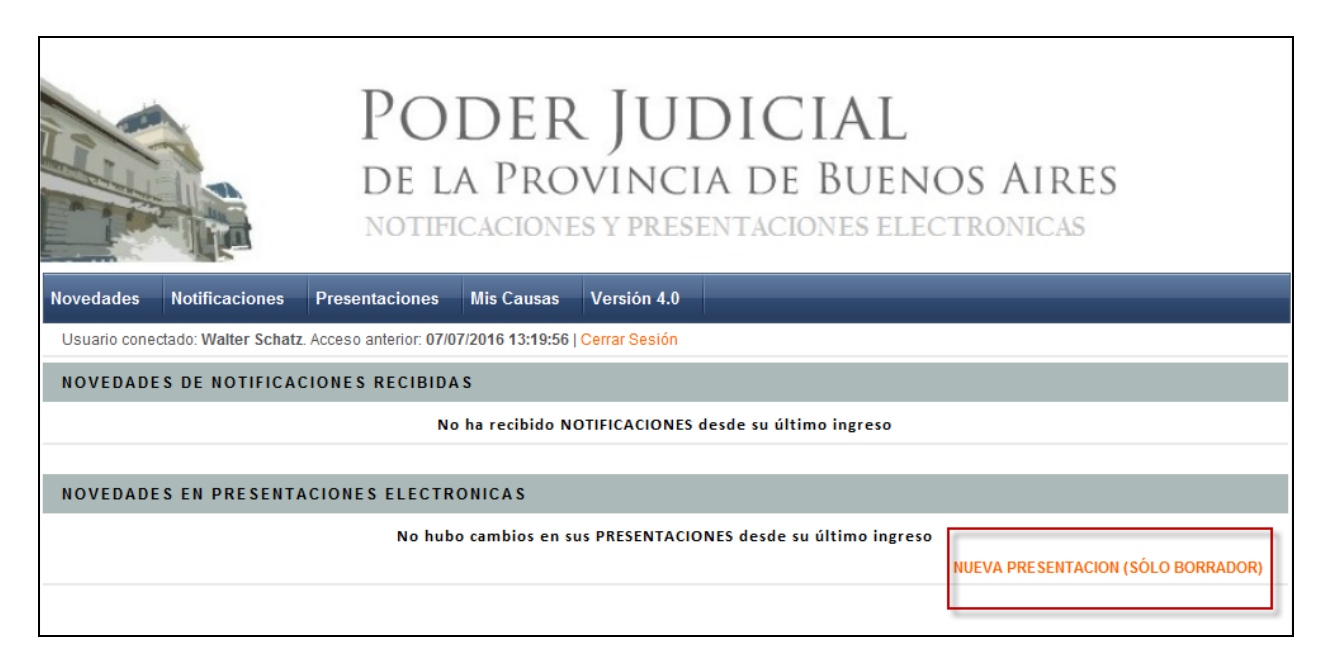

### Solapa Versión

La solapa versión nos mostrará un archivo en formato PDF, con las novedades de la versión del portal de notificaciones y presentaciones electrónicas respecto de las versiones anteriores.